## GFI LanGuard<sup>®</sup>

## Enabling Email Alerting

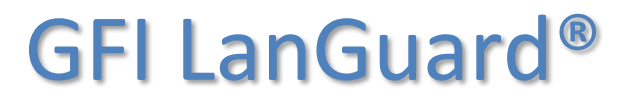

Prepared by the Product Management Team at New Boundary Technologies in June 2013 for the launch of GFI LanGuard.

**Contact us today!** 

New Boundary Technologies 3433 Broadway Street N.E., Suite 150 Minneapolis, MN 55413 United States Phone: 612-379-3805 info@newboundary.com | www.newboundary.com

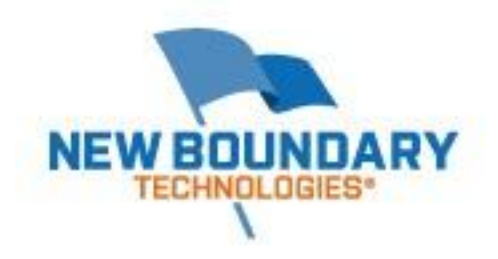

To enable email alerts within GFI LanGuard, select the Configuration Tab within the Management Console. In the left hand pane you'll see "Configurations" and below that a tree view of a number of configurable sections within the product.

Locate the Alerting Options section and select it. This will change the right hand pane (details pane) to Alerting Options. Locate the "here" (click here) hyperlink and select it.

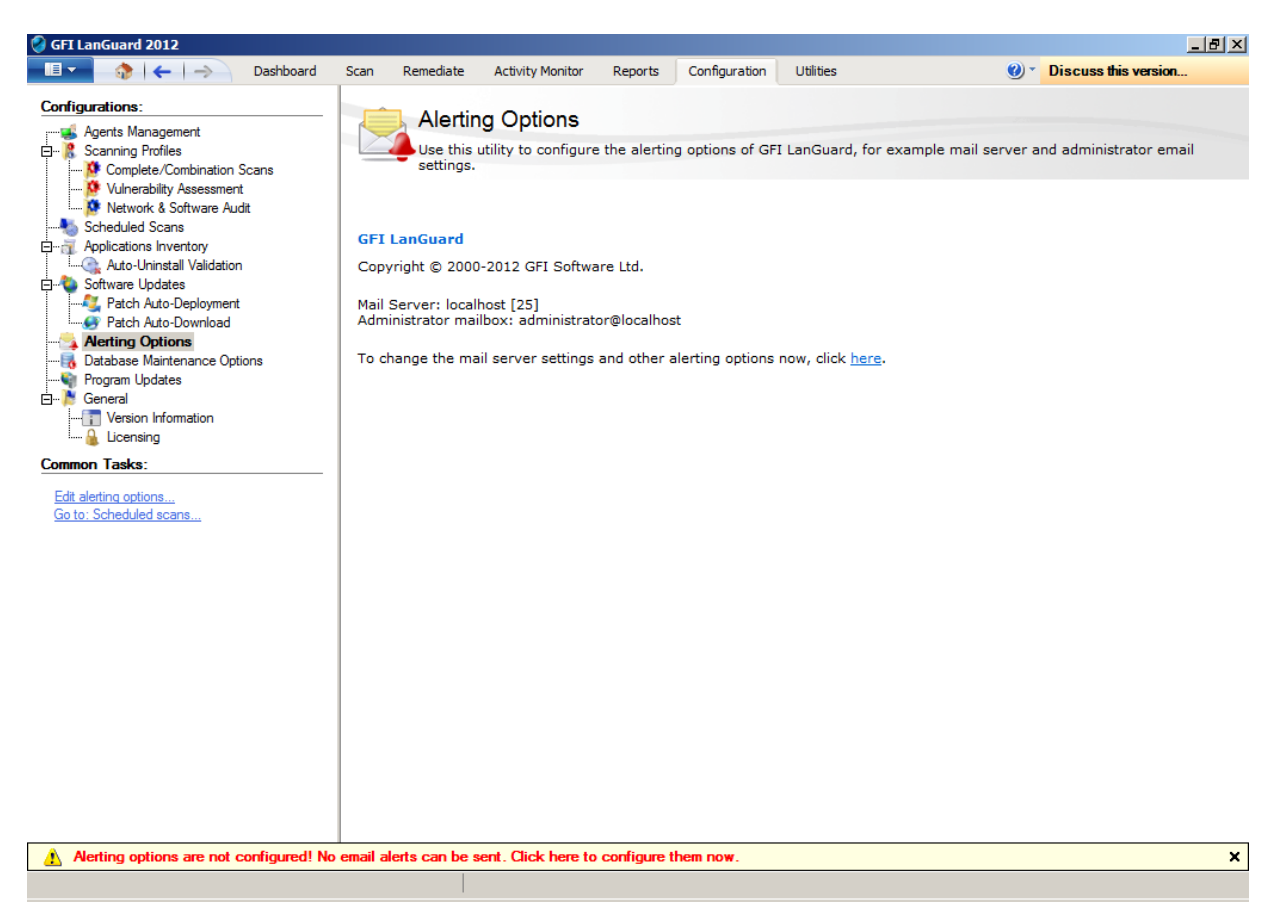

A window will pop open titled "Alerting Options Properties." You'll find the following configuration options:

To: (our recommendation is to put a Distribution Group email address in this location)

CC: (you might want to specify a specific user on the Carbon Copy)

From: (identify the server with a unique address)

Server: (this is your SMTP server)

Port: (port that the SMTP server is listening on, typically 25)

If your SMTP server requires authentication, you'll need to supply that information and check "SMTP Server Requires Login."

Once you've configured the options you can click on the "Verify Settings" button at the bottom of the page. A test email will be sent to the addresses you specified.

| Alerting Option    | s Properties                                                                                 | × |
|--------------------|----------------------------------------------------------------------------------------------|---|
| General Notif      | ications                                                                                     |   |
| Spece after        | cify SMTP server and email address details for email notifications<br>r each scheduled scan. | _ |
| <u>T</u> o:        | support@newboundary.com                                                                      |   |
| <u>C</u> C:        | tausen@newboundary.com                                                                       | 1 |
| Erom:              | LanGuardServer@newboundary.com                                                               | 1 |
| <u>S</u> erver:    | 127.0.0.1                                                                                    | ] |
| Port:              | 25                                                                                           |   |
| SMTP Ser           | ver requires login                                                                           | - |
| <u>U</u> ser name: |                                                                                              | 1 |
| Pass <u>w</u> ord: |                                                                                              |   |
|                    |                                                                                              |   |
|                    | <u>V</u> erify Settings                                                                      |   |
|                    | OK Cancel Apply                                                                              |   |

You can also set how often GFI LanGuard sends daily digests of the events on your network.

| Alerting Options Properties                                                                                                    | × |  |  |
|----------------------------------------------------------------------------------------------------|---|--|--|
| General Notifications                                                                                                    |   |  |  |
| Choose the type of notifications you would like to receive from GFI LanGuard.                                                    |   |  |  |
| Daily digest generates every day at a specified time a report containing all changes made on the entire network in the last day. | _ |  |  |
| Enable daily digest                                                                                                    |   |  |  |
| Generate daily digest report every day at:                                                                                       |   |  |  |
| Report <u>f</u> ormat:                                                                                                    |   |  |  |
| PDF (*.pdf)                                                                                                    |   |  |  |
|                                                                                                    | - |  |  |
| Send an email on new product news                                                                                                |   |  |  |
|                                                                                                    |   |  |  |
|                                                                                                    |   |  |  |
|                                                                                                    |   |  |  |
|                                                                                                    |   |  |  |
|                                                                                                    |   |  |  |
| OK Cancel Apply                                                                                                    |   |  |  |